## Hvordan søke «Internasjonalisering og demokratiutvikling» eller «E-sport» i VIGO

- 1. Frem til og med steg 5 fyller du ut søknaden vanlig i VIGO
- På steg 6, ønsker, søker du vanlig studiespesialisering (STUSP1)
  (Om du går MK på VG1 og ønsker E-sport på Tiller på VG2, velger du media og kommunikasjon på VG2 (MEMOK2)

| Arstrinn     | Vela atdanningsprogram/programområde                    |  |  |  |
|--------------|---------------------------------------------------------|--|--|--|
| Vg1          | STUSP1 Studiespesialisering                             |  |  |  |
| Vg1          | STUSP1C Studiespesialisering for minoritetsspråklige    |  |  |  |
| Vg1          | STUSP1HR-1 Studiespesialisering, spesialundervisning m  |  |  |  |
| Vg1          | STUSP1L-S- Studiespesialisering med alpint og langrenn, |  |  |  |
| Vg1          | STUSP1L-SL Studiespesialisering med langrenn og skisk   |  |  |  |
| Vg1          | STUSP1L-SS Studiespesialisering med skiskyting, landsli |  |  |  |
| Mad          | STUSD4L X. Studiognosiclicosing mod potus or milis. Jon |  |  |  |
| 5 Søkerprof  | il la la la la la la la la la la la la la               |  |  |  |
| 6 Ønsker     |                                                         |  |  |  |
| 7 Tillegason | plysninger                                              |  |  |  |

- 3. Velg Tiller vgs som en av de to skolene du bør velge
- 4. På steg 7, tilleggsopplysninger, fyller du først ut språk før du går ned til «spesialtilfeller». Her velger du «Søker STUSP1 eller MEMOK2, Tiller vgs. Ønsker E-sport som fordypning»

|           | 6  | Ønsker                   |   | Tilleggsopplysninger                                                       |                                                                       |  |
|-----------|----|--------------------------|---|----------------------------------------------------------------------------|-----------------------------------------------------------------------|--|
| $\langle$ | 7  | Tilleggsopplysninger     |   | Har søkt Vg1<br>musikk/dans/drama<br>og ønsker følgende<br>bovedinstrument | - ikke aktuelt -                                                      |  |
|           | 8  | Søkere med annet morsmål |   | Har søkt Vg1 idrett<br>og ønsker følgende                                  | - ikke aktuelt -                                                      |  |
|           | 9  | Forhåndssvar             | < | fordypningsidrett:<br>Spesialtilfeller                                     | Søker STUSP1 eller MEMOK2, Tiller vgs. Ønsker E-sport som fordypning. |  |
|           | 10 | Kvittering for søknad    |   | .leg har gått Vg1                                                          |                                                                       |  |

## eller «Ønsker STUSP1 med internasjonalisering og demokratiutvikling ved Tiller vgs

|           | Ø                          |  | Tilleggsopplysninger                                                               |                                                                               |  |
|-----------|----------------------------|--|------------------------------------------------------------------------------------|-------------------------------------------------------------------------------|--|
| $\langle$ | 7 Tilleggsopplysninger     |  | Har søkt Vg1<br>musikk/dans/drama<br>og ønsker følgende                            | - ikke aktuelt -                                                              |  |
|           | 8 Søkere med annet morsmål |  | Har søkt Vg1 idrett<br>og ønsker følgende<br>fordypningsidrett<br>Spesialtilfeller | - ikke aktuelt -                                                              |  |
|           | 9 Forhåndssvar             |  |                                                                                    | Ønsker STUSP1 med internasjonalisering og demokratiutvikling ved Tiller vgs 💌 |  |
|           | 10 Kvittering for søknad   |  | Jea har <del>aått Vo</del> 1                                                       |                                                                               |  |

5. Resten av søknaden fylles ut på vanlig vis.